МБОУ ДО «Дворец творчества детей и молодежи» Ленинского района города Кемерово

## Графический редактор Практическая работа Paint.Net

Педагог: Маханькова Людмила Николаевна

Кемерово

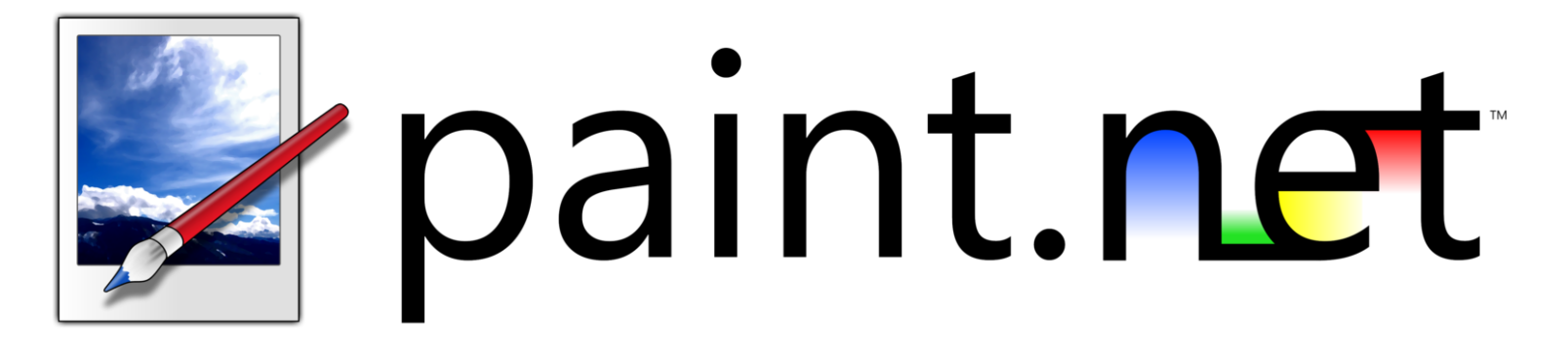

Paint.NET — бесплатный растровый графический редактор рисунков и фотографий для Windows, разработанный на платформе .NET **Framework.** Paint.NET является отличной заменой редактору графических изображений, входящему в состав стандартных программ операционных систем Windows.

## УРОК «ПЛАВНЫЙ ПЕРЕХОД С ЦВЕТНОГО В ЧЕРНО-БЕЛЫЙ»

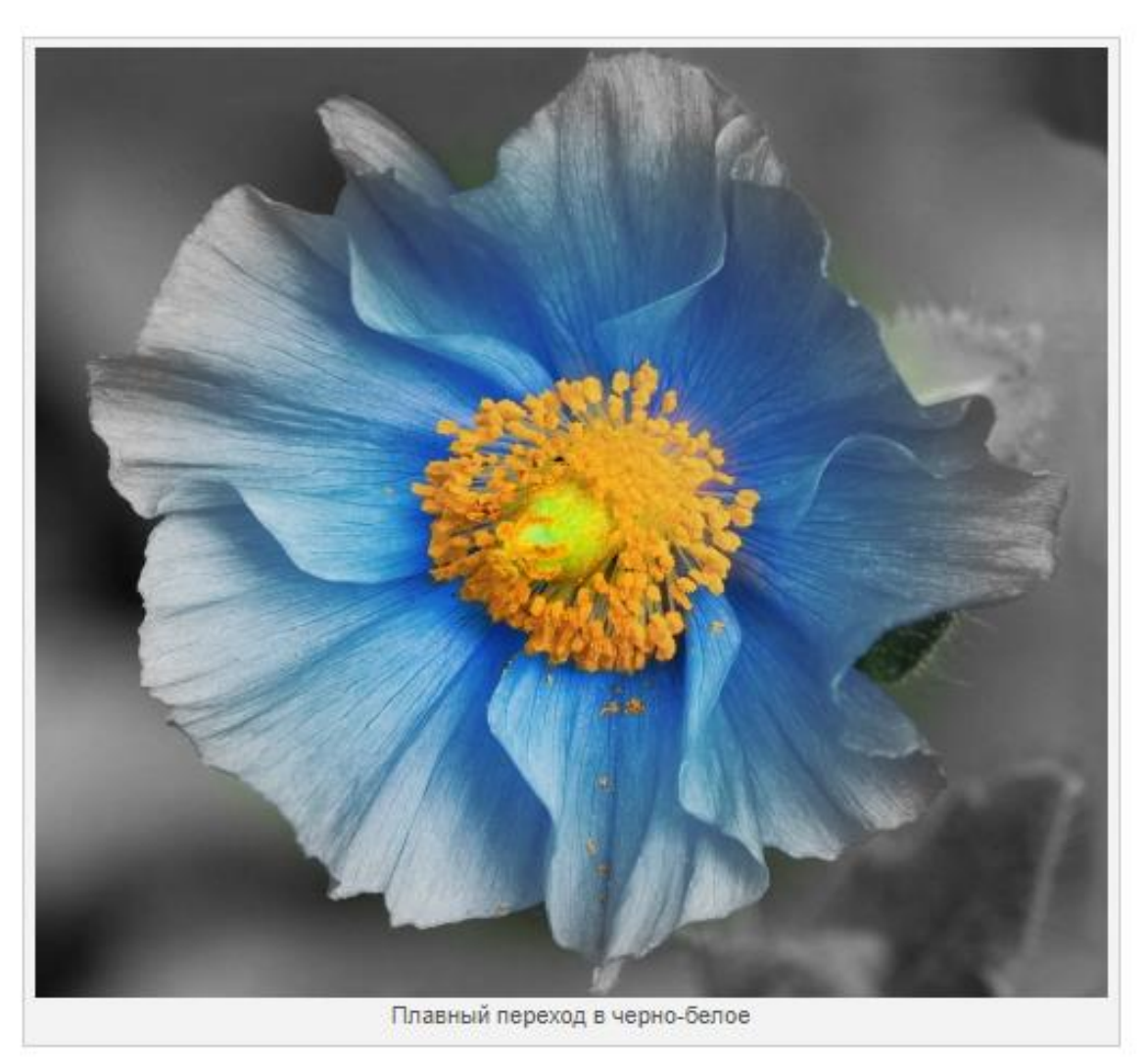

Этот урок покажет как с помощью графического редактора <u>Paint.NET</u> сделать плавный переход изображения с цветного в чернобелый. 1. Откройте начальное изображение и дублируйте его слой (*Слои — Создать копию слоя* или *Ctrl+Shift+D*). Для удобства переименуйте новосозданный слой в «Слой 1» (подробнее о том как это делать можно узнать в разделе «<u>Окно слоев</u>» справки Paint.NET):

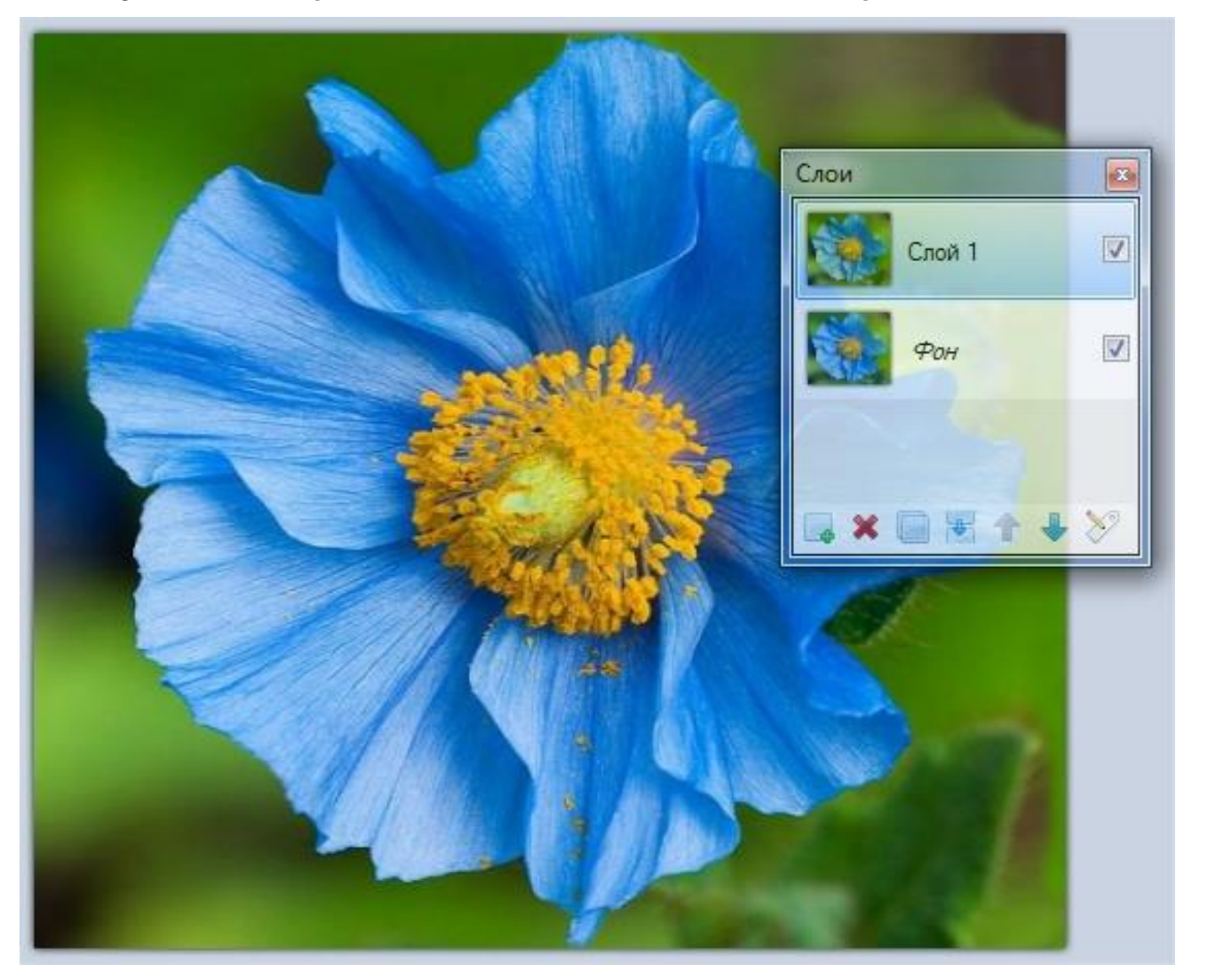

2. Выделите в окне слоев «Фон» и переведите его в чернобелый режим (Коррекция — Сделать чернобелым или Ctrl+Shift+G):

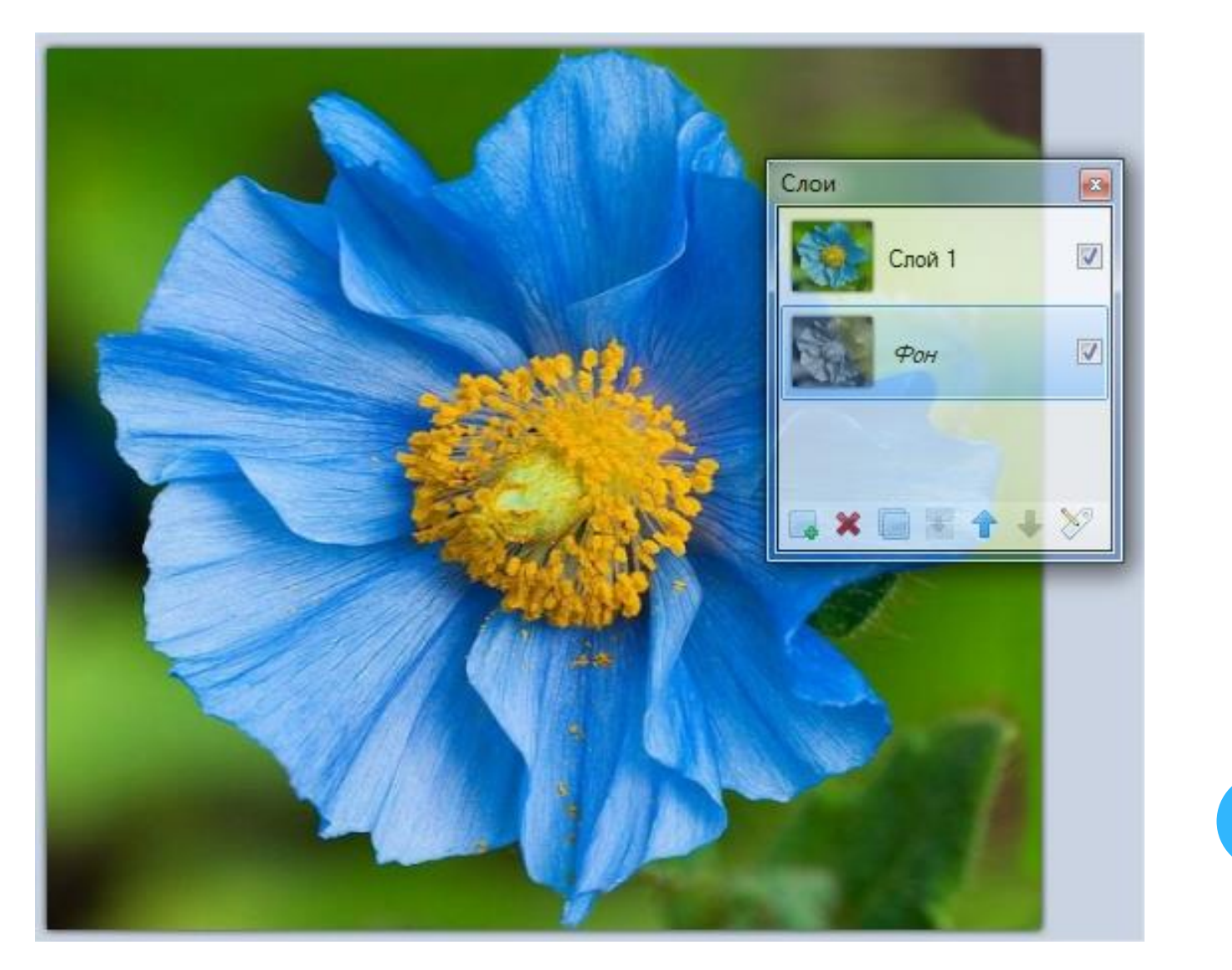

3. Выделите в окне слоев «Слой 1». Для усиления цвета можно (но не обязательно) немного повысить насыщенность этого слоя (*Коррекция — Оттенок и насыщенность...* или *Ctrl+Shift+U*):

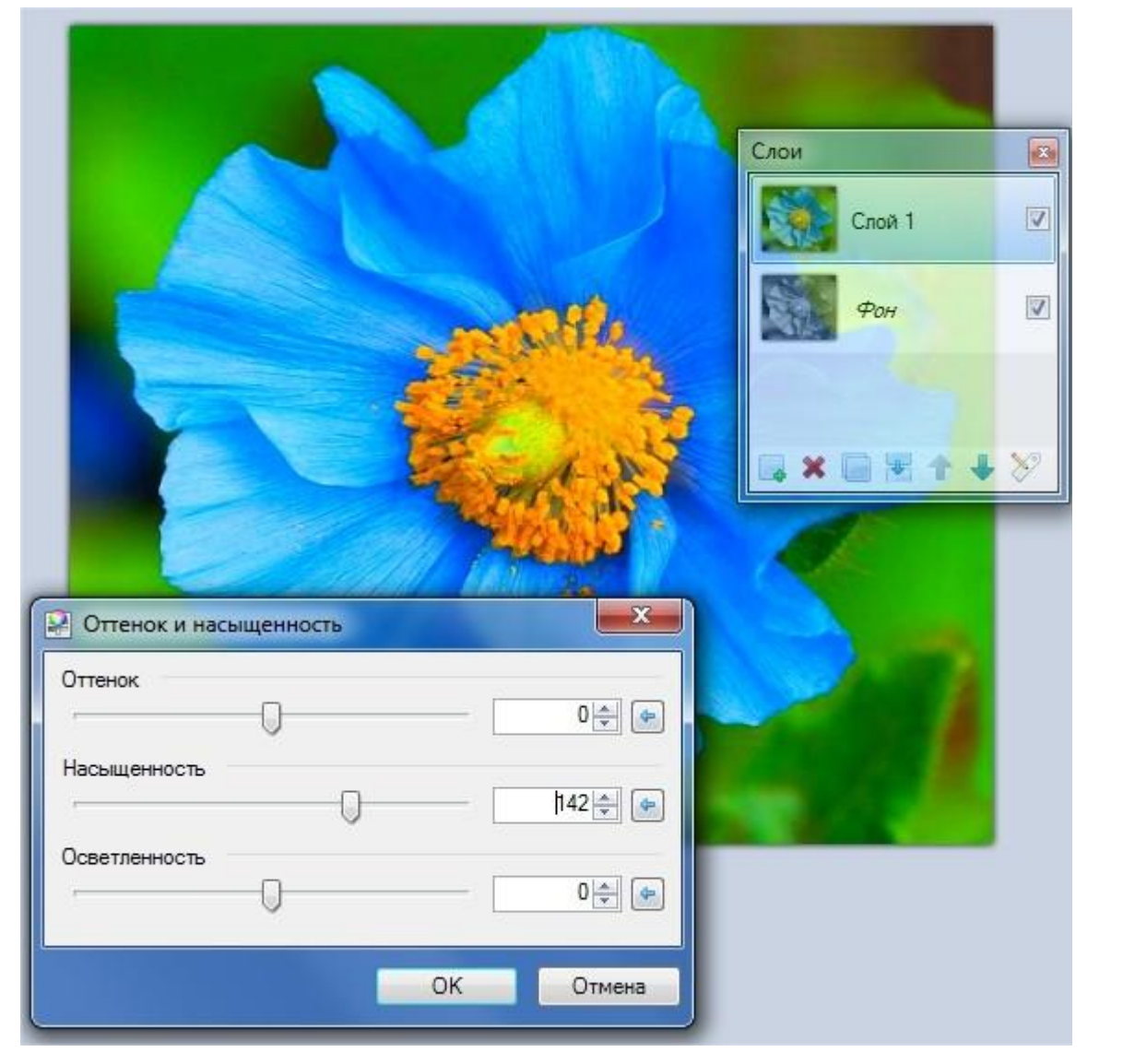

4. Выберите в окне инструментов «Градиент» (1) в режиме «Круговой» (2) и установите для него тип смешивания «Прозрачность» (3):

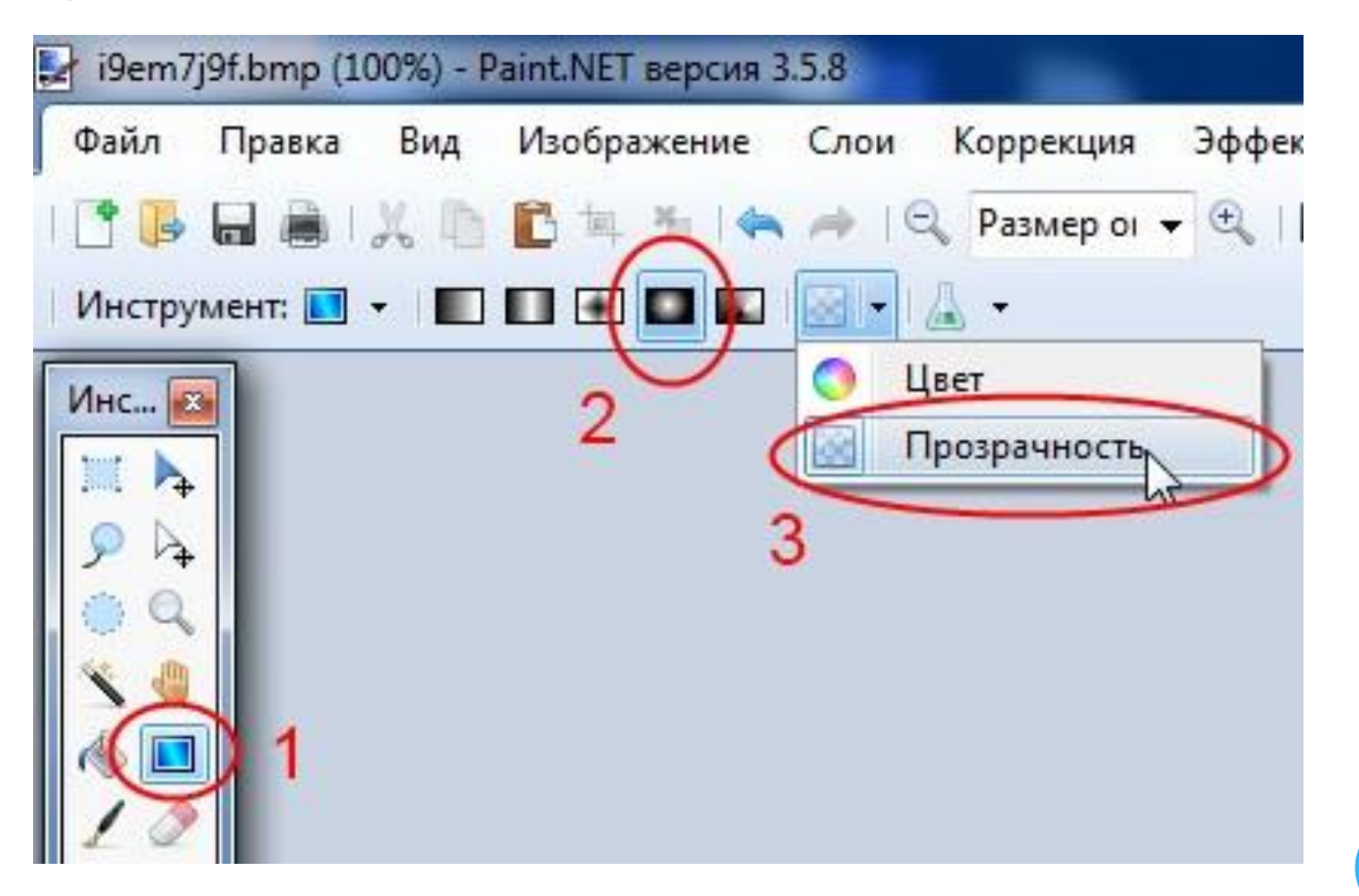

5. В окне «Палитра» установите для основного и дополнительно цвета «Прозрачность (альфа)» на 0:

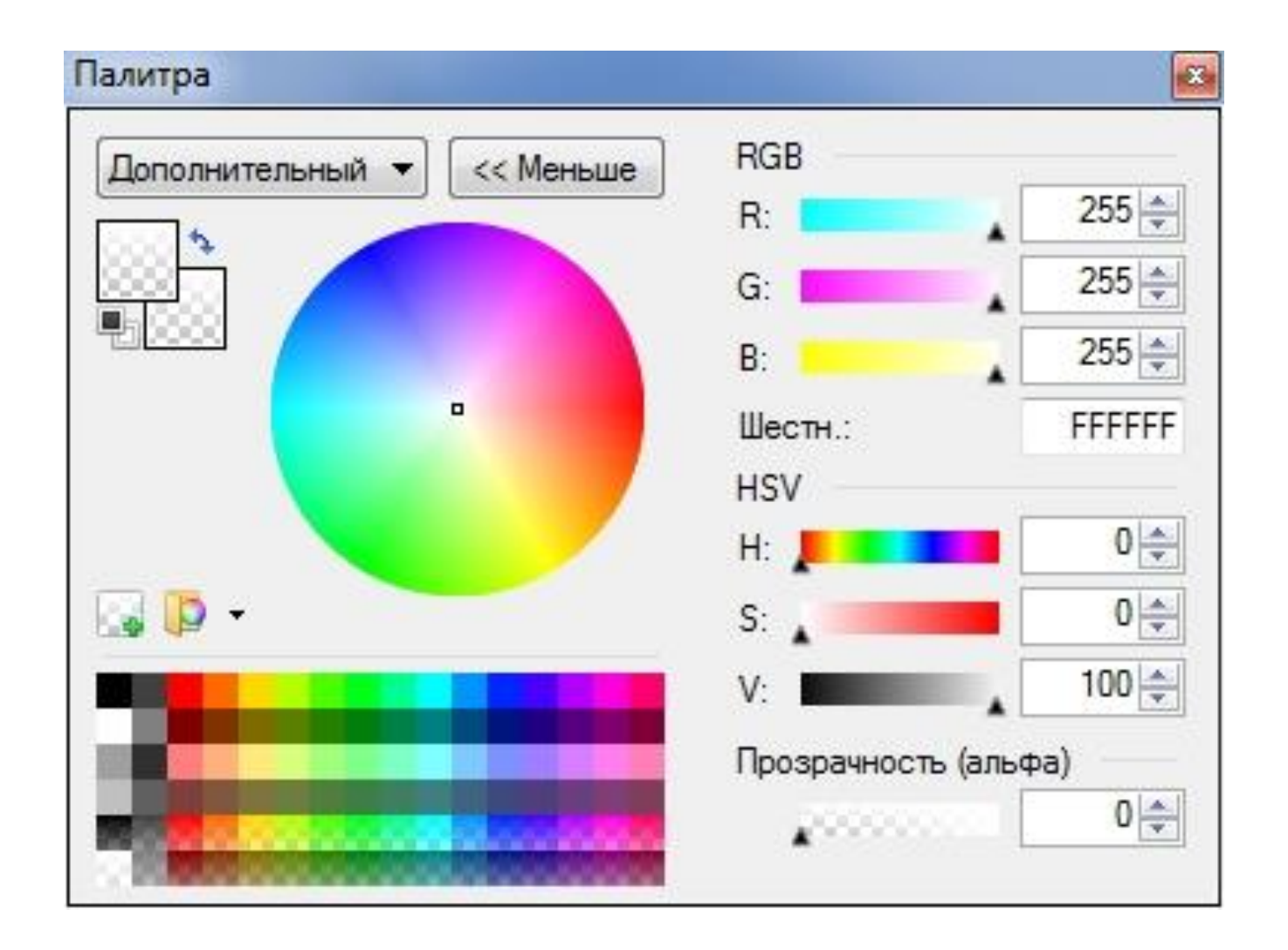

6. Используя настроенный ранее инструмент «Градиент» проведите (с нажатой ПРАВОЙ кнопкой мышки) линию от центра цветка к его периферии, что-бы получилось что-то похожее на это:

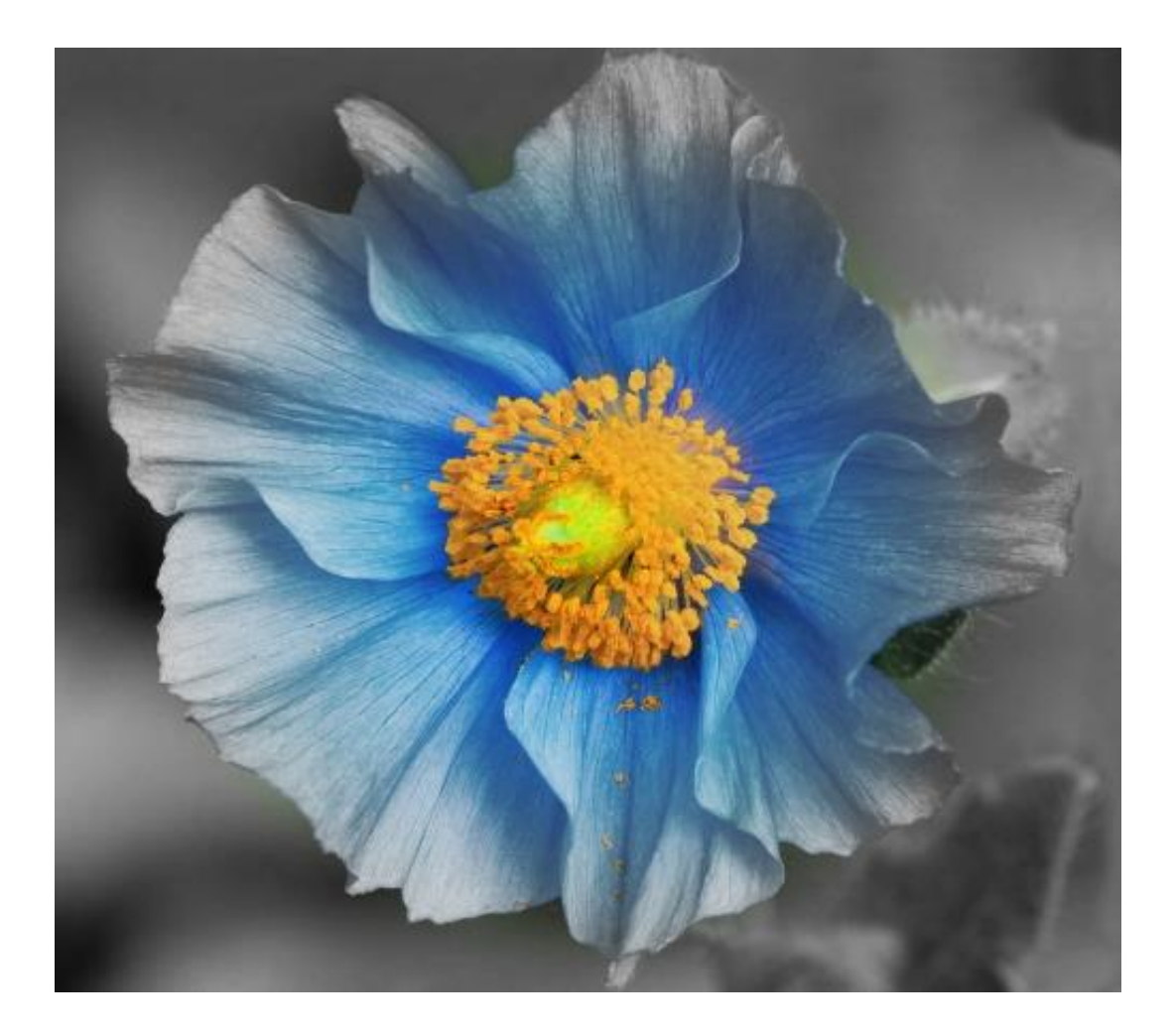

Готовые работы присылать на электронный адрес: <u>nat\_mila@mail.ru</u>

## До следующей встречи!